# **1818 Program Banner Instructions Cheat Sheet**

http://slu.edu/1818 | 1818@slu.edu | (314) 977-1818

#### How to Access Banner (Self-Service)

- 1) Log into MySLU
  - a. SLUNet ID Example: cuaycongy
  - b. Default Password: Id123456
  - c. Banner ID: 000123456
  - d. To reset password to default call SLU IT at 314-977-4000

#### **Updating Personal Information**

- 1) Log into MySLU
- 2) Tools Tab
- 3) Banner Self-Service
- 4) Personal Information Tab
- a. Update Addresses and Phone Numbers
  - b. Update Email Address

### Emergency Management Opt Out

- 1) Log into <u>MySLU</u>
- 2) Tools Tab
- 3) Banner Self-Service
- 4) Personal Information Tab
  - a. Campus Emergency Notification System
  - b. Clear information
  - c. Select the "I have no cell phone number..."

### **Class List Summary**

- 1) Log into <u>MySLU</u>
- 2) Tools Tab
- 3) Banner Self-Service
- 4) Faculty and Advisors Tab
- 5) Class List: Summary
- 6) Select Term
  - a. To change the term go back
    - to the Faculty and Advisors Tab
  - b. Click on Term Selection
  - c. Then click on Class List: Summary

### How to Enter Grades

- 1) Log into <u>MySLU</u>
- 2) Tools Tab
- Banner Self-Service
  Faculty and Advisors Tab
- 5) Final Grades
  - Findi Grades
- 6) Select Term and CRN
- 7) Grade Column

a. Do not use AF, I, SPI, and F

#### **How to Change Grades**

- 1) Log into MySLU
- 2) Tools Tab
- 3) Banner Self-Service
- 4) Faculty and Advisors Tab
- 5) Final Grades
- 6) Select Term and CRN
- 7) Grade Change Column
  - a. Enter new grade
  - b. Do not use AF, 1, SPI, and F
  - c. Provide reason for change

#### How Returning Students Register

- 1) Log into MySLU
- 2) Student Tab
- 3) Add or Drop Classes
- 4) Select Term
- 5) Enter CRNs under Add Classes Worksheet

- a. CRNs can be obtain on the <u>1818's CRN Listing</u> <u>website</u>
- 6) Click on Submit Changes

#### How Students Can Check Grades

- 1) Log into MySLU
- 2) Tools Tab
- 3) Banner Self-Service
- 4) Student Tab
- 5) Student Records
- 6) Academic Transcript

#### How Student Can Check Registration

- 1) Log into MySLU
- 2) Tools Tab
- 3) Banner Self-Service
- 4) Registration
- 5) Student Tab

# **How Student Pay Tuition**

- 1) Log into MySLU
- 2) Tools Tab
- 3) Payment Suite

#### How Students Request a Transcript

- 1) Log into MySLU
- 2) Tools Tab
- 3) Banner Self-Service
- 4) Student Tab
- 5) Student Records
- 6) Request A Transcript
  - a. If sending to an institution provide as much information about the intended place as possible to ensure it reaches the intended location i.e.

Saint Louis University Office of Admissions DuBourg Hall Room 17 Saint Louis, MO 6310

# **1818 Program Website Shortcuts**

# http://slu.edu/1818 | 1818@slu.edu | (314) 977-1818

#### 1818 Events Calendar

- 1) Slu.edu/1818
- 2) Homepage right hand side
- 3) Click "Full Calendar"

### 1818 Academic Calendar

- 1) slu.edu/registrar
- 2) Academic Calendar left hand side
- 3) 1818 calendar left hand side

### 1818 Course Offerings List

- 1) Slu.edu/1818 2) "Tuition and Payment" at
- the top

# 3) "Courses" left navigation

#### Change of Registration; Drop **Request; Course Ledger**

# Website; Course Listing

### Website

- 1) Slu.edu/1818
- 2) "Partners" top
  - navigation
- 3) "Becoming A Coordinator" left hand navigation
- 4) Scroll to "Role of a Coordinator"
- 5) Review bullet point linked text

# Course Reinstatements

- 1) Slu.edu/1818
- 2) "Tuition and Payment" at the top
- 3) Scroll to the middle of page
- 4) Header Course Reinstatements

# **Event Registrations**

- 1) Slu.edu/1818
- 2) "Partners" at the top
- 3) "Partner Benefits" left hand navigation
- 4) Follow to the appropriate heading
- 5) Click button

## **Exemptions Permission Form**

- 1) Slu.edu/1818
- "Registration" at the top 2)
- 3) "Eligibility" left navigation
- 4) End of each section blue

#### link **Graduate Course Registration**

- 1) Slu.edu/1818
- 2) "Partners" at the top
- 3) "Partner Benefits" left hand navigation
- 4) Scroll to the bottom
- 5) Look for "Scholarship" heading
- 6) Scroll to "Internal
- Scholarship" section
- 7) Click "Register for Courses"

## **Graduate Scholarship Request**

- 1) Slu.edu/1818
- 2) "Partners" at the top
- 3) "Partner Benefits" left
- hand navigation
- 4) Scroll to the bottom
- 5) Look for "Scholarship" heading
- 6) Find correct scholarship type
- 7) Buttons/Links below

# New Coordinator Application

- Slu.edu/1818 1)
- 2) "Partners" at the top
- 3) "Becoming An 1818 Coordingtor" left hand navigation

# New Instructor Application

- 1) Slu.edu/1818
- 2) "Partners" at the top
- 3) "Becoming An 1818 Instructor" left hand navigation

#### **New School Inquiry**

- 4) Slu.edu/1818
- 5) "Partners" at the top
- 6) Scroll to "How to Become A Partner"

### **New Student Registration**

- Slu.edu/1818 1)
- 2) "Registration" at the top
- 3) Scroll to the heading "First Time Students"
- 4) Follow instructions

### **Non-Compliance Policy**

- 1) Slu.edu/1818
- "Partners" at the top 2)
- Scroll to "Intent to 3) Participate and Non-Compliance"

## **Returning Student Registration**

- 1) Slu.edu/1818
- "Registration" at the top 2)
- 3) Scroll to the heading "Returning Students"
- 4) Follow instructions

# **Requesting Transcripts**

- 1) Slu.edu/1818
- "Transfer Credits" 2)
- 3) Last sentence of first section
- 4) Click "Office of **Registrar**"

# Student Eligibility / Exemptions

### 1) Slu.edu/1818

- "Registration" at the top 2)
- 3) "Eligibility" left navigation

# **Student Scholarship Request**

- 1) Slu.edu/1818
- 2) "Tuition and Payment" at the top
- 3) Scroll to the bottom
- 4) Header 1818 **Scholarships**
- 5) Link in second paragraph

# **Transferability Report**

2)

1) Slu.edu/1818 "Transfer Credits"

3) Scroll to "School

link also helpful

Accepting 1818 Credit"

4) Transferability Database